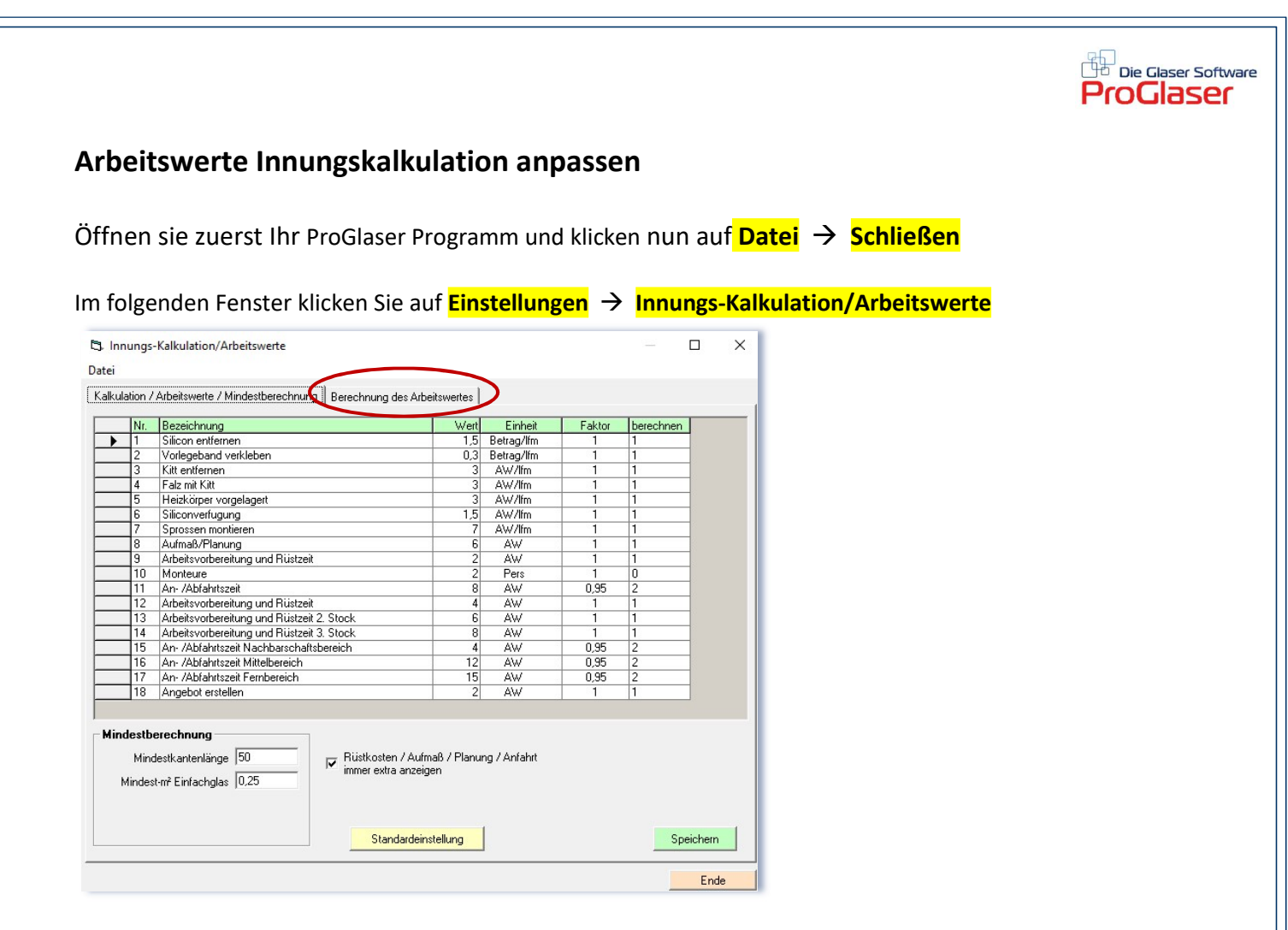

Klicken Sie hier auf den Reiter Berechnung des Arbeitswertes.

In diesem Fenster geben Sie die Arbeitswerte und die evtl. gewünschten Aufschläge ein. (Auf Seite 75 Ihrer Kalkulationshilfe erfahren Sie, wie Sie den für Sie passenden AW berechnen können.)

| Calkulation / Arbeitswerte / Mindestherechnung         | erechnung des A | rbeitswertes |                   |           |
|--------------------------------------------------------|-----------------|--------------|-------------------|-----------|
|                                                        |                 |              | Eigene Berechnung |           |
| Bruttolohn des Mitarbeiters(Geselle) pro Stunde        | % Aufschlag     | 12,83        | % Aufschlag       | 12,83     |
| Gesetzliche Sozialaufwendungen<br>Arbeitgeberanteil    | 40              | 5,13         | 40                | 5,13      |
| Tarifliche Sozialleistungen                            | 54              | 6,93         | 54                | 6,93      |
| Sonstige Sozialleistungen                              | 10              | 1,28         | 10                | 1,28      |
| Betriebliche Aufwendungen<br>Betriebliche Gemeinkosten | 90              | 11,55        | 90                | 11,55     |
| Kalkulatorische Gemeinkosten                           | 30              | 3,85         | 30                | 3,85      |
| Stundenverrechnungssatz                                |                 | 41,57        |                   | 41,57     |
| Zuschlag für Unternehmensrisiko und Gewinn             | 8               | 1,03         | 8                 | 3,33      |
| 10 AW = 1 Arbeitsstunde netto                          |                 | 42,60        |                   | 42,60     |
| 1 AW = 1/10 Stunde netto                               |                 | 4,26         |                   | 4,26      |
|                                                        |                 |              |                   | Speichern |

Sichern Sie die Eingaben mit

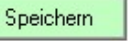

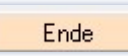